| <b>GRE</b> LIVING AND<br>LEARNING IN<br>RETIREMENT                                 |
|------------------------------------------------------------------------------------|
| LLIR Home Page LLIR Book Registration and Membership How To Become a Member Search |
| Program Com nittee Course Inf <sup>®</sup> Login Cuers Memoers Page                |
| Contact Us Registration                                                            |
|                                                                                    |
| Highlight "Registration and Membership", then click "Login"                        |

| Membership Number:                                                                                                    | Log in one member at a time                                 |
|----------------------------------------------------------------------------------------------------|-------------------------------------------------------------|
| 9999                                                                                                    | 1. Enter member ID here                                     |
| Password:                                                                                                    | 2. Enter password here                                      |
|                                                                                                    | 3. Then press Login                                         |
| Login                                                                                                    |                                                             |
| Type your email below. An ema<br>Check your email Inbox for this                                                        | il with your information will be sent to you sh<br>message: |
| Type your email below. An ema<br>Check your email Inbox for this<br>Retrieve                                            | il with your information will be sent to you sh<br>message: |
| Type your email below. An ema<br>Check your email Inbox for this<br>Retrieve<br>Change My Password                      | il with your information will be sent to you sł<br>message: |
| Type your email below. An ema<br>Check your email Inbox for this<br>Retrieve<br>Change My Password<br>Current Password: | il with your information will be sent to you sł<br>message: |
| Type your email below. An ema<br>Check your email Inbox for this<br>Retrieve<br>Change My Password<br>Current Password: | il with your information will be sent to you sh<br>message: |

| 1. My information:                                                         |                              | Logout                                                           |             |
|----------------------------------------------------------------------------|------------------------------|------------------------------------------------------------------|-------------|
| Name:                                                                      |                              |                                                                  |             |
| First:* Irving                                                             | Last: Schwartz               |                                                                  |             |
| Address:* 310-123 Main St                                                  |                              |                                                                  |             |
| City:* Toronto                                                             |                              | Review this data. Make corrections and additions.                |             |
| Postal_Code:* M4P 1J2                                                      |                              | Make sure your email address is up to date. We are communicating |             |
| Telephone:* 416-123-4567                                                   |                              | more and more with email.                                        |             |
| Email:* iqs@dorset.com                                                     |                              |                                                                  |             |
| Emergency Contact:* Thi                                                    | s is a mandatory field.      |                                                                  |             |
| My Mom 416-123-4567                                                        |                              |                                                                  |             |
| Comment: Use the Commer                                                    | at section to identify your  | restrictions                                                     |             |
| I carpool with Stephen Harpe                                               | r. Please keep us in the sa  | me part of the day.                                              |             |
| I have vision, hearing or m                                                | obility issues that would re | equire seating in front rows                                     |             |
| I am confined to a wheelch                                                 | nair limiting me to ground f | loor classes accommodate mem<br>disabilities                     | ps u<br>ber |
| Further explanation (if require                                            | d):                          |                                                                  |             |
| <ul> <li>Please check your Personname</li> <li>the button below</li> </ul> | onal Information, make an    | y changes necessary, and click                                   |             |
| Update Personal Information                                                | Press this t                 | o update changes                                                 |             |
|                                                                            | V                            |                                                                  |             |

| 2. Enrolment Status an                                                   | nd Course Selection                                                            |                                                             |  |
|--------------------------------------------------------------------------|--------------------------------------------------------------------------------|-------------------------------------------------------------|--|
|                                                                          |                                                                                |                                                             |  |
| ENROLMENT STATUS                                                         |                                                                                |                                                             |  |
|                                                                          |                                                                                |                                                             |  |
| <ul> <li>If you do NOT wish<br/>your membership,<br/>for LOA.</li> </ul> | h to take any courses this Fall and W<br>click the Leave of Absence checkbo    | inter, but wish to maintain<br>x below. There is a \$45 fee |  |
| Click the Leave of Absen                                                 | nce checkbox below and then the Su                                             | ıbmit button                                                |  |
| Ecave of Absence                                                         | If you chose this, press "Submit" below and go directly to the payment section |                                                             |  |
| VOLUNTEERING                                                             |                                                                                |                                                             |  |
| 1. Audio Visual                                                          | Fall 🔲                                                                         | Winter 🔲                                                    |  |
| 2. Take Attendance                                                       | Fall 🔲                                                                         | Winter 🗆                                                    |  |
| 3. Thank Speaker                                                         | Fall 🕑                                                                         | Winter 🗷                                                    |  |
| 4. Board Volunteering                                                    | 3 Years 🔲                                                                      |                                                             |  |
|                                                                          | LLIR is volunteer run. Your help                                               | is required                                                 |  |

| FALL TERM                                        | WINTER TERM                        |   |
|--------------------------------------------------|------------------------------------|---|
| 1 <sup>st</sup> Choice                           | 1 <sup>st</sup> Choice             |   |
| TORONTO:21st CENTURY (Morning)                   | -Select Course-                    | • |
| -Select Course-                                  |                                    |   |
| TORONTO:21st CENTURY (Morning)                   | 2 <sup>nd</sup> Choice             |   |
| ARAB SPRING (Morning)                            | -Select Course-                    | • |
| BIG IDEAS IN WESTERN (Morning)                   | off obside                         |   |
| AMERICAN MOVIES/ POLITICS OF IDEALISM (Affernoor | 3 <sup>15</sup> Choice             |   |
|                                                  | -Select Course-                    | • |
| 4 <sup>th</sup> Choice                           | 4 <sup>th</sup> Choice             |   |
| -Select Course-                                  | <ul> <li>Select Course-</li> </ul> | • |

|                                                                                                    | -                                                                                                    |                                                                                                    |                                                                                                    |                                                                                                    |                                                                                                    |                     |
|----------------------------------------------------------------------------------------------------|----------------------------------------------------------------------------------------------------|----------------------------------------------------------------------------------------------------|----------------------------------------------------------------------------------------------------|----------------------------------------------------------------------------------------------------|----------------------------------------------------------------------------------------------------|---------------------|
| MEMBERSHIP                                                                                                    | AND TERM FEES                                                                                                    |                                                                                                    |                                                                                                    |                                                                                                    |                                                                                                    |                     |
| <ul><li>The M</li><li>Fees I</li></ul>                                                                                                    | embership Fee C<br>isted below are                                                                                                    | OR Leave of Abs<br>based on the co                                                                                                    | sence MUS<br>ourse selec                                                                                                    | T be paid each<br>tions you have                                                                                                    | year<br>made above                                                                                                    |                     |
| Membership                                                                                                    | Fee                                                                                                    | This example o                                                                                                    | only shows                                                                                                    | a Leave of Ab                                                                                                    | osence entry.                                                                                                    |                     |
| Fall Term                                                                                                    |                                                                                                    | If courses are s<br>and \$30 for ea                                                                                                    | elected, it<br>ch term ch                                                                                                    | will list the \$4<br>osen                                                                                                    | 45 Membership F                                                                                                    | ee                  |
| Winter Term                                                                                                    | _                                                                                                    |                                                                                                    |                                                                                                    |                                                                                                    |                                                                                                    |                     |
| Leave of Ab                                                                                                    | sence                                                                                                    |                                                                                                    |                                                                                                    |                                                                                                    | 45                                                                                                    |                     |
| Total Fees                                                                                                    |                                                                                                    |                                                                                                    |                                                                                                    |                                                                                                    | 45                                                                                                    |                     |
| PAYMENT                                                                                                    |                                                                                                    |                                                                                                    |                                                                                                    |                                                                                                    |                                                                                                    |                     |
| You can pay<br>You Will Not<br>Click On One                                                                                                    | y online via a cre<br>Be Able To Cha<br>Of The Paymen                                                                                                    | dit card or Payp<br>nge Your Cours<br>It Buttons Below                                                                                                    | al OR you<br>e Selection<br>/:                                                                                                    | can send a cho<br>Or Registratio                                                                                                    | eque to LLIR.<br>n Status After You                                                                                       |                     |
| You can pay<br>You Will Not<br>Click On One<br>I Want To F                                                                                                    | y online via a cre<br>Be Able To Cha<br>of The Paymen<br>Pay Online<br>Please pay of<br>Paying by ch<br>members wi                                                                | dit card or Payp<br>nge Your Cours<br>It Buttons Below<br>I Will Pay By<br>Inline. Cheque<br>aeque is not ava<br>no have paid of                                              | al OR you<br>e Selection<br>/:<br>y Cheque<br>payments<br>ailable to r<br>nline in the                                                                                                    | can send a che<br>Or Registratio<br>cause grief to<br>new members<br>e past.                                                                          | eque to LLIR.<br>n Status After You<br>the registrars.<br>or to existing                                                  |                     |
| You can pay<br>You Will Not<br>Click On One<br>I Want To F<br>g Online                                                                                                    | y online via a cre<br>Be Able To Cha<br>of The Paymen<br>Pay Online<br>Please pay o<br>Paying by ch<br>members wl                                                                 | dit card or Payp<br>nge Your Cours<br>It Buttons Below<br>I Will Pay By<br>Inline. Cheque<br>eque is not ava<br>ho have paid of<br>Choos                                      | e Selection<br>Cheque<br>payments<br>ailable to r<br>nline in the<br>se a way to pa                                                                                                    | can send a chi<br>or Registratio<br>cause grief to<br>new members<br>e past.                                                                          | eque to LLIR.<br>n Status After You<br>the registrars.<br>or to existing                                                  |                     |
| You can pay<br>You Will Not<br>Click On One<br>I Want To F<br>I Want To F<br>g Online<br>Your of<br>Descriptions<br>Leave of Absence (Rv<br>Item price: \$45.00<br>Quantity: 1              | y online via a cre<br>Be Able To Cha<br>of The Paymer<br>Pay Online<br>Please pay of<br>Paying by ch<br>members will<br>order summary<br>Amoun<br>cone.Gayten) \$45.00            | dit card or Payp<br>nge Your Cours<br>at Buttons Below<br>I Will Pay By<br>online. Cheque<br>heque is not ava<br>ho have paid of<br>Choos<br>Pay v<br>Log in<br>Email         | val OR you of<br>e Selection<br>(:<br>y Cheque<br>payments<br>ailable to r<br>nline in the<br>se a way to pa<br>vith my PayPal<br>to your account to                                                                                | can send a che<br>Or Registratio<br>cause grief to<br>new members<br>e past.<br>ay<br>account                                                         | eque to LLIR.<br>n Status After You<br>the registrars.<br>or to existing<br>Pay                                           | /Pal <sup>~</sup> ₽ |
| You can pay<br>You Will Not<br>Click On One<br>I Want To F<br>I Want To F<br>g Online<br>Your of<br>Descriptions<br>Leave of Absence (Re<br>Rem price: \$45.00<br>Quantity: 1<br>Item total | y online via a cre<br>Be Able To Cha<br>of The Paymer<br>Pay Online<br>Please pay of<br>Paying by ch<br>members will<br>order summary<br>Amoun<br>toine,Gaylen) \$45.00           | dit card or Payp<br>nge Your Cours<br>It Buttons Below<br>I Will Pay By<br>Inline. Cheque<br>reque is not ava<br>ho have paid of<br>Choos<br>Pay V<br>Login<br>Email<br>[iqs@ | val OR you of<br>e Selection<br>(:<br>y Cheque<br>payments<br>ailable to r<br>nline in the<br>se a way to pa<br>vith my PayPal<br>to your account to<br>bell.net                                                                    | can send a che<br>or Registratio<br>cause grief to<br>new members<br>e past.<br>ay<br>account<br>apay<br>If you have a                                | eque to LLIR.<br>n Status After You<br>the registrars.<br>or to existing<br>Pay<br>PayPal account,                        | <i>Pal</i>          |
| You can pay<br>You Will Not<br>Click On One<br>I Want To F<br>g Online<br>Your of<br>Descriptions<br>Leave of Absence (Ri<br>Rem price: \$45.00<br>Quantity: 1<br>Item total                | y online via a cre<br>Be Able To Cha<br>e Of The Paymer<br>Pay Online<br>Please pay of<br>Paying by ch<br>members wi<br>order summary<br>Amoun<br>cone.Gaylen) \$45.00<br>\$45.00 | dit card or Payp<br>nge Your Cours<br>at Buttons Below<br>I Will Pay By<br>online. Cheque<br>reque is not ava<br>ho have paid of<br>Choos<br>Choos<br>Choos                   | val OR you of<br>e Selection<br>(:<br>y Cheque<br>payments<br>ailable to r<br>nline in the<br>se a way to pa<br>with my PayPal<br>to your account to<br>bell.net<br>al password<br>is is a private count<br>in<br>t email or passwo | can send a che<br>or Registratio<br>cause grief to<br>new members<br>e past.<br>ay<br>account<br>pay<br>If you have a<br>PayPal passy<br>instructions | eque to LLIR.<br>n Status After You<br>the registrars.<br>or to existing<br>Pay<br>PayPal account,<br>word, Log In, and t | Pal A               |

### This is merely a user guide. You cannot register on it. Register on llir.ca

### Paying by Credit Card

| Descriptions       Amount         Leave of Absence (Racine, Gaylen)       \$45.00         Quantity: 1       Log in to your account to pay         Item total       \$45.00         Total \$45.00 CAD       Cont' have a PayPal account?         (Optional) Join PayPal for faster future checkout       Country         Card number       Payment types         Payment types       Image: CSC is the last 3 digit number         CSC       What is this? | Your order summ                                         | ary               | Choose a way to pay                   | This page appears if you are paying by credit card. Fill in the blanks |
|----------------------------------------------------------------------------------------------------|---------------------------------------------------------|-------------------|---------------------------------------|------------------------------------------------------------------------|
| Leave of Absence (Racine, Gaylen)       \$45.00         Quantity: 1       Item total         Item total       \$45.00         Total \$45.00 CAD       Total \$45.00 CAD         Country       Canada         Payment types       VISA         Expiration date       mm         yy       CSC is the last 3 digit number         CSC       What is this?                                                                                                    | Descriptions                                            | Amount            | Pay with my PayPal account            | and confirm the other information,                                     |
| Quantity: 1         Item total       \$45.00         Total \$45.00 CAD         Country       Canada         Card number         Payment types         Expiration date       mm         Y       CSC         What is this?       CSC is the last 3 digit number         the back of your card                                                                                                    | Leave of Absence (Racine,Gaylen)<br>Item price: \$45.00 | \$45.00           | Log in to your account to pay         | then press "Pay" at the bottom.                                        |
| Item total       \$45.00         Total \$45.00 CAD       (Optional) Join PayPal for faster future checkout         Country       Canada         Card number       Payment types         Expiration date       mm         yy       CSC is the last 3 digit number         CSC       What is this?                                                                                                    | Quantity: 1                                             |                   | ✓ Don't have a PayPal account         | nt?                                                                    |
| Total \$45.00 CAD Country Canada Card number Payment types Expiration date mm yy CSC is the last 3 digit number the back of your card                                                                                                    | Item total                                              | \$45.00           | (Optional) Join PayPal for faster fut | ture checkout                                                          |
| Country Canada Card number Payment types Expiration date mm yy CSC is the last 3 digit number CSC What is this?                                                                                                    |                                                         | Total \$45.00 CAD |                                       |                                                                        |
| Card number<br>Payment types<br>Expiration date<br>CSC<br>What is this?<br>CSC is the last 3 digit number<br>the back of your card                                                                                                    |                                                         |                   | Country                               | Canada                                                                 |
| Payment types VISA WISA CSC is the last 3 digit number CSC What is this?                                                                                                    |                                                         |                   | Card number                           |                                                                        |
| Expiration date mm yy CSC is the last 3 digit numbe CSC What is this? CSC the back of your card                                                                                                    |                                                         |                   | Payment types                         |                                                                        |
| CSC What is this?                                                                                                    |                                                         |                   | Expiration date                       | mm yy                                                                  |
| What is this? the back of your card                                                                                                    |                                                         |                   | l                                     | CSC is the last 3 digit number                                         |
|                                                                                                    |                                                         |                   | CSC<br>What is this?                  | the back of your card                                                  |
|                                                                                                    |                                                         |                   |                                       |                                                                        |

#### Paying By Cheque

Payment by cheque:

- 1. Print your invoice and instructions. If you don't have a printer include a memo showing your course selections.
- 2. Write a cheque payable to "LLIR" on the amount of \$45
- 3. Write on the "memo" part of the cheque your membership number: 3062
- 4. Mail the invoice and cheque to: Re trar, 236 3600 Yonge Street, Toronto, ON, M4N 3R8

Print Invoice And Instructions

Make sure you print and enclose a copy of the invoice with your cheque. We need to match your payment with your course selections